## SISBACEN – centro da tela

| <u>Arquivo Editar Exibir H</u> is | stórico Fa <u>v</u> oritos <u>F</u> erramentas | A <u>ju</u> da               |                                 |                    |                                           |                                      | -                                | ۵ ×                 |
|-----------------------------------|------------------------------------------------|------------------------------|---------------------------------|--------------------|-------------------------------------------|--------------------------------------|----------------------------------|---------------------|
| 🐯 Página Inicial                  | × SPED                                         | ×ţ                           | 🕻 Banco Central do Brasil 🛛 🗙   | +                  |                                           |                                      |                                  |                     |
| ← → C @                           | O A https://v                                  | /ww.bcb.gov.br/?bc=          |                                 |                    | ☆ Q Pesquisar                             |                                      |                                  | <u>e</u> =          |
| 🕀 CCIEx 🔞 Portal de Ed            | lucação 🛛 🌴 Chat: Grupos de Dú                 | vid 🞧 Randal 😽 Ca            | mbridge 🛛 Ebmail 🎢 JOSÉ ARTH    | UR MOTA            |                                           |                                      | 🗀 Outr                           | ros favoritos       |
|                                   |                                                |                              | ć                               | L.                 |                                           | ACESSIBILIDADE                       | ALTO CONTRASTE                   | ENGLISH             |
| Acesso à<br>informação            | Política Estabi<br>monetária fina              | lidade<br>nceira             | BANCO C<br>DO BR                |                    | Estatísticas r                            | Cédulas e Pul<br>noedas pes          | blicações e <b>(</b><br>squisa   | 2                   |
|                                   |                                                | <u> </u>                     | + Notícias                      | -60                | e o saldo<br>poupanç                      | a no Brasil em                       | n fev/2022                       | ×.                  |
| Cotação                           |                                                |                              | Serviços                        |                    | Panorama ec                               | onômico                              |                                  |                     |
| Dólar EUA<br>07/03 (PTAX)         | Compra (R\$)<br>5,0573                         | <b>Venda (R\$)</b><br>5,0579 | Instituições<br>supervisionadas | -                  | Meta<br>Intervalo de<br>tolerância        | 3,5% Reur<br>± 1,5 do C<br>p.p. 02/0 | nião<br>opom<br>2/2022           |                     |
| 07/03-13:00                       | 5,0646                                         | 5,0652                       |                                 | Consultas          | Inflação                                  | 0                                    | Taxa Selic                       |                     |
| Euro                              | Compra (R\$)                                   | Venda (R\$)                  | Sisbacen                        |                    | 15                                        | =                                    | 15                               | =                   |
| 07/03 (PTAX)<br>07/03-13:00       | 5,4998<br>5,5078                               | 5,5025                       | Sistemas e<br>informações       | BC Correio         | ет 10<br>Ж                                | е е<br>98                            | <sup>10</sup> میں <sup>10</sup>  | 5                   |
| Conversor de                      | e moedas                                       |                              | Gerenciamento<br>Financeiro     | Sistema<br>Limites | 5 1202 202 202 202 202 202 202 202 202 20 | 2 202 202                            | 0<br>101 202 202 202 202 202 202 | 2022                |
| https://www3.bcb.gov.br/aug       | dpub/                                          | 0,00                         | (Siger)                         |                    | 10,38%                                    | VFLAÇÃO 10<br>2 meses                | 75% TAXA                         | ,                   |
| 🗄 🚺 🌔                             | 📋 🖨 🄇                                          | ) 🙋 💽                        |                                 | En                 | dereço                                    | × ℃ -                                | POR                              | 15:43<br>07/03/2022 |

## link para o SISBACEN

| <ul> <li>              C I I Informação Banco Central (Sisbacen) é o conjunto de sistemas e recursos de tecnologia da informação para suporte e condução de processos de trabalho do BC que visa a:      </li> <li>             Prover o BC de Instrumentos de tecnologia da informação para o cumprimento da sua missão institucional;               Prover o BC de Instrumentos de tecnologia da informação para o cumprimento da sua missão institucional;               Prover o BC de Instrumentos de tecnologia da informação para suporte e condução de processos de trabalho do BC que visa a:               Prover o BC de Instrumentos de tecnologia da informação para suporte e condução, de processos de trabalho do BC que visa a:               Prover o BC de Instrumentos de tecnologia da informação para suporte e condução de processos de trabalho do BC que visa a:               Prover o BC de Instrumentos de tecnologia da informação para suporte e condução, de processos de trabalho do BC que visa a:               Prover o BC de Instrumentos de tecnologia da informação para suporte e condução, de processos de trabalho do BC que visa a:               Prover o BC de Instrumentos de tecnologia da informação para o cumprimento da sua missão institucional;               Pisponibilitar para árgãos e entidades do Poder Público, bem como a pessoas físicas e jurídicas, informações constantes das suas bases de dados e de interesse desses entes, observados os preceitos de sigilo que legalmente envolvem essas informações para o uso                  Após o cadastramento no Sisbacen, o usuário pode realizar consultas e repasses de informações de acordo com o seu perfil de suário:             suário.     </li></ul> | rquivo <u>E</u> ditar Egibir <u>H</u> istórico Fa <u>v</u> oritos <u>F</u> erramentas Aj <u>u</u> da<br>🕏 Página Inicial × SPED                                                                                                    | × 🖶 Sisbacen × +                                                                                                    | - 0 <mark>×</mark>                                                              |
|----------------------------------------------------------------------------------------------------|----------------------------------------------------------------------------------------------------|----------------------------------------------------------------------------------------------------|---------------------------------------------------------------------------------|
| godbr       CORONANÍRUS (COVID-sg)       ACESSO À INFORMAÇÃO       PARTICIPE       LEGISLAÇÃO       ÓRAÃOS DO COVERNO V         Acesso à monetária       Política       Estabilidade       Publicações e presquisa       Q         Acesso à monetária       Política       Estabilidade       Publicações e presquisa       Q         BANCO CENTRAL DO BRASIL       Estatísticas       Cédulas e presquisa       Q         Estatísticas       Cédulas e presquisa         O Sistema de Informações Banco Central (Sisbacen) é o conjunto de sistemas e recursos de tecnologia da informação para suporte e condução de processos de trabalho do BC que visa a:       Acesso a DisbacenWeb       Sisbacen         O Sistema de Informações Banco Central (Sisbacen) é o conjunto de sistemas e recursos de tecnologia da informação para suporte e condução de processos de trabalho do BC que visa a:       Acesso a DisbacenWeb       SisbacenWeb         O Sistema de Informações Banco Central (Sisbacen) é o conjunto de sistemas e recursos de tecnologia da informações para o uso       SisbacenWeb       SisbacenWeb         Sisbacen         O so contrata (Sisbacen, o usuário pode realizar consultas e repasses de lador os os preceitos de sigilo que legalmente envolvem essas informações, assus bases de dados e de interesse desses entes, observados os preceitos de sigilo que legalmente envolvem essas informações, asus bases de dados e de interesse desses entes, observados os preceitos de sigilo que legalmente envolvem essas info                                                                                                    | ← → C @ O A https://www.bcb.gov.br/.                                                                                                    | acessoinformacao/sisbacen                                                                                                    | ☆ Q. Pesquisar 🗢 🖻 🖆                                                            |
| Acesso à política Estabilidade financeira Estabilidade financeira Estabilidade financeira Estabilidade financeira Do BRASIL Estatísticas Cédulas e politica e pesquisa Q<br>Mome > Acesso à informação > Mais serviços > Sisbacen<br>O Sistema de Informações Banco Central (Sisbacen) é o conjunto de sistemas e recursos de tecnologia da informação para suporte e condução de processos de trabalho do BC que visa a:<br>Prover o BC de Instrumentos de tecnologia da informações de interesse do BC;<br>Prover o BC de Instrumentos de tecnologia da informações de interesse do BC;<br>Disponibilizar a captação, o tratamento e a divulgação de informações de interesse do BC;<br>Disponibilizar para órgãos e entidades do Poder Público, bem como a pessoas físicas e jurídicas, informações constantes das suas bases de dados e de interesse desse entes, observados os preceitos de sigilo que legalmente envolvem essas informações para o uso<br>Após o cadastramento no Sisbacen, o usuário pode realizar consultas e repasses de informações de acordo com o seu perfil de suário.<br>Após o cadastramento no Sisbacen, o usuário pode realizar consultas e repasses de informações de acordo com o seu perfil de suário.                                                                                                    | govbr                                                                                                    | CORONAVIRUS (COVID-19) ACESSO À INFORM                                                                                                    | IAÇÃO PARTICIPE LEGISLAÇÃO ÓRGÃOS DO GOVERNO 😤                                  |
| Acesso à informação       Política financeira       Estabilidade financeira       DBRASIL       Estatísticas       Cédulas e moedas       Publicações e pesquisa       Q         Acesso à Informação > Mais serviços > Sisbacen         Meme > Acesso à Informação > Mais serviços > Sisbacen         Sisbacen         O Sistema de Informações Banco Central (Sisbacen) é o conjunto de sistemas e recursos de tecnologia da informação para suporte e condução de processos de trabalho do BC que visa a:       Acesso ao SisbacenWeb       SisbacenWeb         O Sistema de Informações Banco Central (Sisbacen) é o conjunto de sistemas e recursos de tecnologia da informação para suporte e condução de processos de trabalho do BC que visa a:       Acesso ao SisbacenWeb       SisbacenWeb         O Sistema de Informação para o cumprimento da sua missão institucional;         Prover o BC de Instrumentos de tecnologia da informação para o cumprimento da sua missão institucional;         Facilitar a captação, o tratamento e a divulgação de informações de interesse do BC;       SisbacenWeb       SisbacenWeb       SisbacenWeb       SisbacenWeb       Sisbacen veco       Sisbacen veco                                                                                                    |                                                                                                    | 45                                                                                                    | ACESSIBILIDADE ALTO CONTRASTE ENGLISH                                           |
| Home > Acesso à informação > Mais serviços > Sisbacen         Sisbacen         O Sistema de Informações Banco Central (Sisbacen) é o conjunto de sistemas e recursos de tecnologia da informação para suporte e condução de processos de trabalho do BC que visa a:         • Prover o BC de instrumentos de tecnologia da informação para o cumprimento da sua missão institucional;         • Facilitar a captação, o tratamento e a divulgação de informações de interesse do BC;         • Disponibilizar para órgãos e entidades do Poder Público, bem como a pessoas físicas e jurídicas, informações constantes das suas bases de dados e de interesse desses entes, observados os preceitos de sigilo que legalmente envolvem essas informações.         Após o cadastramento no Sisbacen, o usuário pode realizar consultas e repasses de informações de acordo com o seu perfil de usuário.                                                                                                    | Acesso à Política Estabilidade<br>informação monetária financeira                                                                                                    | BANCO CENTRAL<br>DO BRASIL                                                                                                    | Estatísticas Cédulas e Publicações e Q moedas pesquisa                          |
| Sisbacen         O Sistema de Informações Banco Central (Sisbacen) é o conjunto de sistemas e recursos de tecnologia da informação para suporte e condução de processos de trabalho do BC que visa a:       Acesso ao SisbacenWeb         • Prover o BC de instrumentos de tecnologia da informação para o cumprimento da sua missão institucional;       SisbacenWeb         • Facilitar a captação, o tratamento e a divulgação de informações de interesse do BC;       SisbacenWeb - Informações para o uso         • Disponibilizar para órgãos e entidades do Poder Público, bem como a pessoas físicas e jurídicas, informações constantes das suas bases de dados e de interesse desses entes, observados os preceitos de sigilo que legalmente envolvem essas informações.       Sistemas relacionados         Após o cadastramento no Sisbacen, o usuário pode realizar consultas e repasses de informações de acordo com o seu perfil de usuário.       Sistemas relacionados                                                                                                    |                                                                                                    | Home > Acesso à informação > Mais serviços > S                                                                                                    | Sisbacen 😽                                                                      |
| das suas bases de dados e de interesse desses entes, observados os preceitos de sigilo que legalmente envolvem essas<br>informações.<br>Após o cadastramento no Sisbacen, o usuário pode realizar consultas e repasses de informações de acordo com o seu perfil de<br>usuário.<br>Sistemas relacionados                                                                                                    | Sisbacen<br>O Sistema de Informações Banco Central (Sisbacen) é o conju<br>suporte e condução de processos de trabalho do BC que visa<br>• Prover o BC de instrumentos de tecnologia da informa<br>• Facilitar a captação, o tratamento e a divulgação de inf<br>• Disponibilizar para órgãos e entidades do Poder Públic | unto de sistemas e recursos de tecnologia da informação par<br>ra:<br>ção para o cumprimento da sua missão institucional;<br>formações de interesse do BC;<br>o, bem como a pessoas físicas e jurídicas, informações const | ra Acesso ao SisbacenWeb<br>SisbacenWeb<br>SisbacenWeb - Informações para o uso |
|                                                                                                    | das suas bases de dados e de interesse desses entes, o<br>informações.<br>Após o cadastramento no Sisbacen, o usuário pode realizar o<br>usuário.                                                                                                    | bservados os preceitos de sigilo que legalmente envolvem e<br>onsultas e repasses de Informações de acordo com o seu pe                                                                                                    | essas<br>Sistemas relacionados<br>Autran - Gerência de Autorizações             |

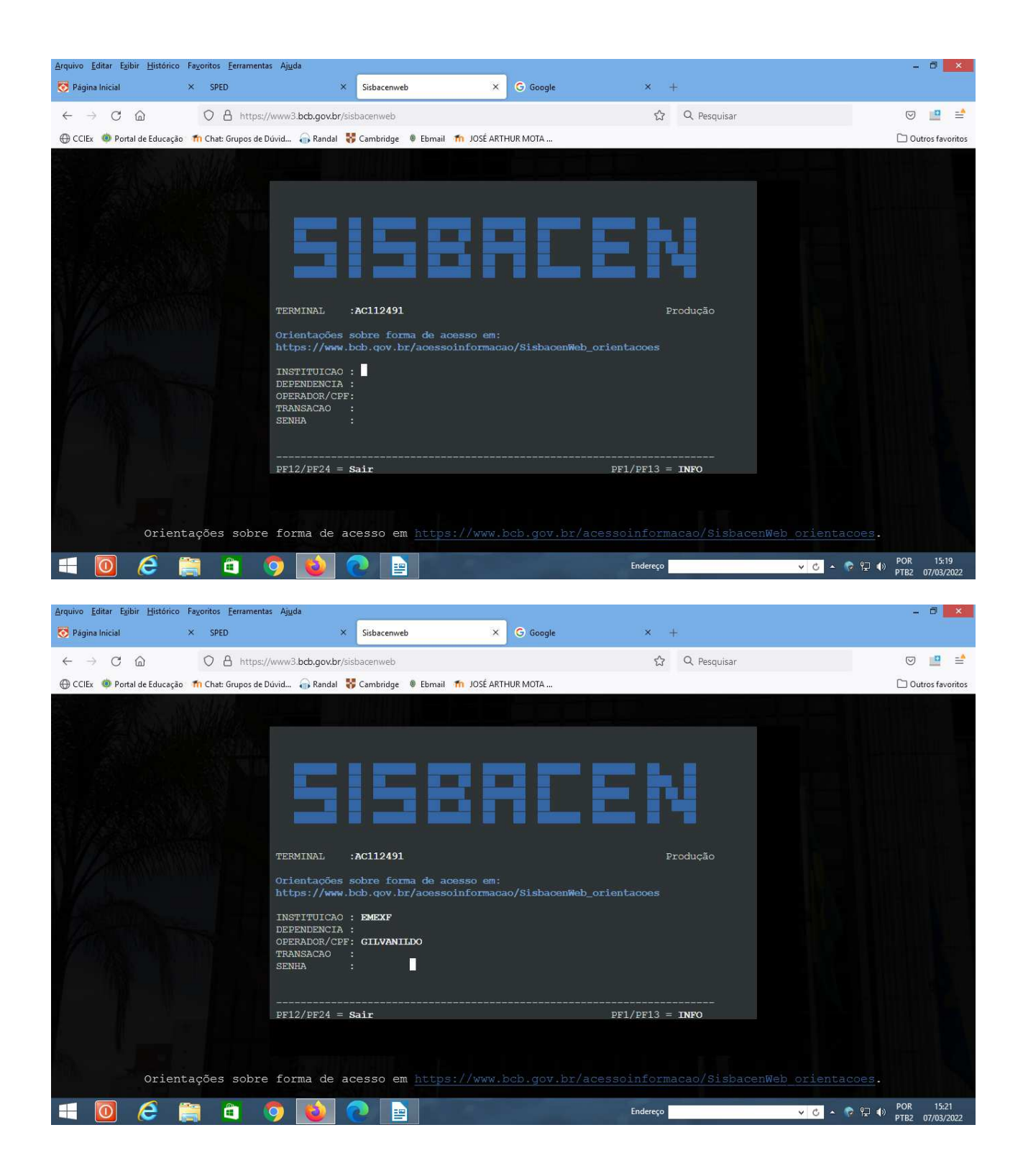

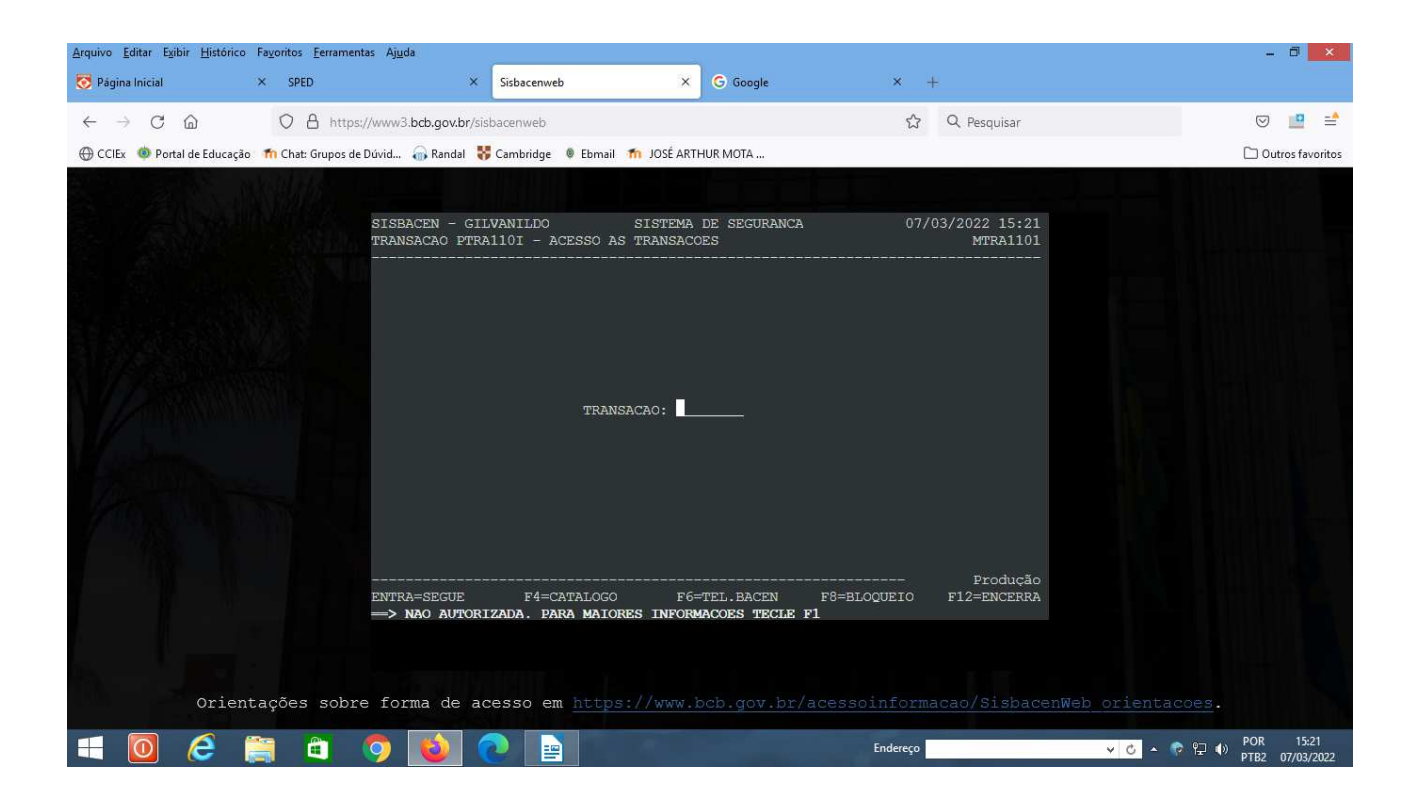

| <u>Arquivo Editar Exibir Histórico</u> | Fa <u>v</u> oritos <u>F</u> errament | as Aj <u>u</u> da                  | -                              |                          |                             |               |                         |             | ÷              | ð 🗙                |
|----------------------------------------|--------------------------------------|------------------------------------|--------------------------------|--------------------------|-----------------------------|---------------|-------------------------|-------------|----------------|--------------------|
| 🐯 Página Inicial                       | × SPED                               | ×                                  | Sisbacenweb                    | ×                        | G Google                    | × +           |                         |             |                |                    |
| ← → C @                                | O A https:                           | //www3.bcb.gov.br/sisb             | acenweb                        |                          |                             | <u>ර</u> ු (  | Q. Pesquisar            |             |                | <u> </u>           |
| 💮 CCIEx 🛛 🏟 Portal de Educaçã          | o 👘 Chat: Grupos de                  | Dúvid 🞧 Randal 😽                   | Cambridge 🛛 Ebmail             | 🏫 JOSÉ ARTHU             | JR MOTA                     |               |                         |             | 🗀 Outro        | os favoritos       |
|                                        | N. Hala                              |                                    |                                |                          |                             |               |                         |             |                |                    |
|                                        |                                      | SISBACEN - GILV<br>TRANSACAO PTRA1 | VANILDO<br>1101 - ACESSO A     | SISTEMA D<br>S TRANSACOE | E SEGURANCA<br>S            | 07/03/        | /2022 15:21<br>MTRA1101 |             |                |                    |
|                                        |                                      |                                    |                                |                          |                             |               |                         |             |                |                    |
|                                        |                                      |                                    |                                |                          |                             |               |                         |             |                |                    |
| 1/2 M                                  |                                      |                                    | TRAN                           | ISACAO: pisp             | 700                         |               |                         |             |                |                    |
| and the second                         |                                      |                                    |                                |                          |                             |               |                         |             |                |                    |
| HOLLIN                                 |                                      |                                    |                                |                          |                             |               |                         |             |                |                    |
|                                        |                                      |                                    |                                |                          |                             |               | Produção                |             |                |                    |
|                                        |                                      | entra=segue<br>> nao autoriz       | F4=CATALOGC<br>ZADA. PARA MAIO | F6=T<br>RES INFORMA      | EL.BACEN F<br>COES TECLE F1 | '8=BLOQUEIO I | F12=ENCERRA             |             |                |                    |
|                                        |                                      |                                    |                                |                          |                             |               |                         |             |                |                    |
| Orier                                  | ntações sobre                        | e forma de ace                     | esso em <u>http</u>            |                          |                             |               |                         |             |                |                    |
| = 🧕 🥭                                  |                                      | 🧿 📦 🤇                              |                                |                          |                             | Endereço      |                         | v 😋 × 😰 🗘 🔹 | POR<br>PTB2 07 | 15:22<br>7/03/2022 |

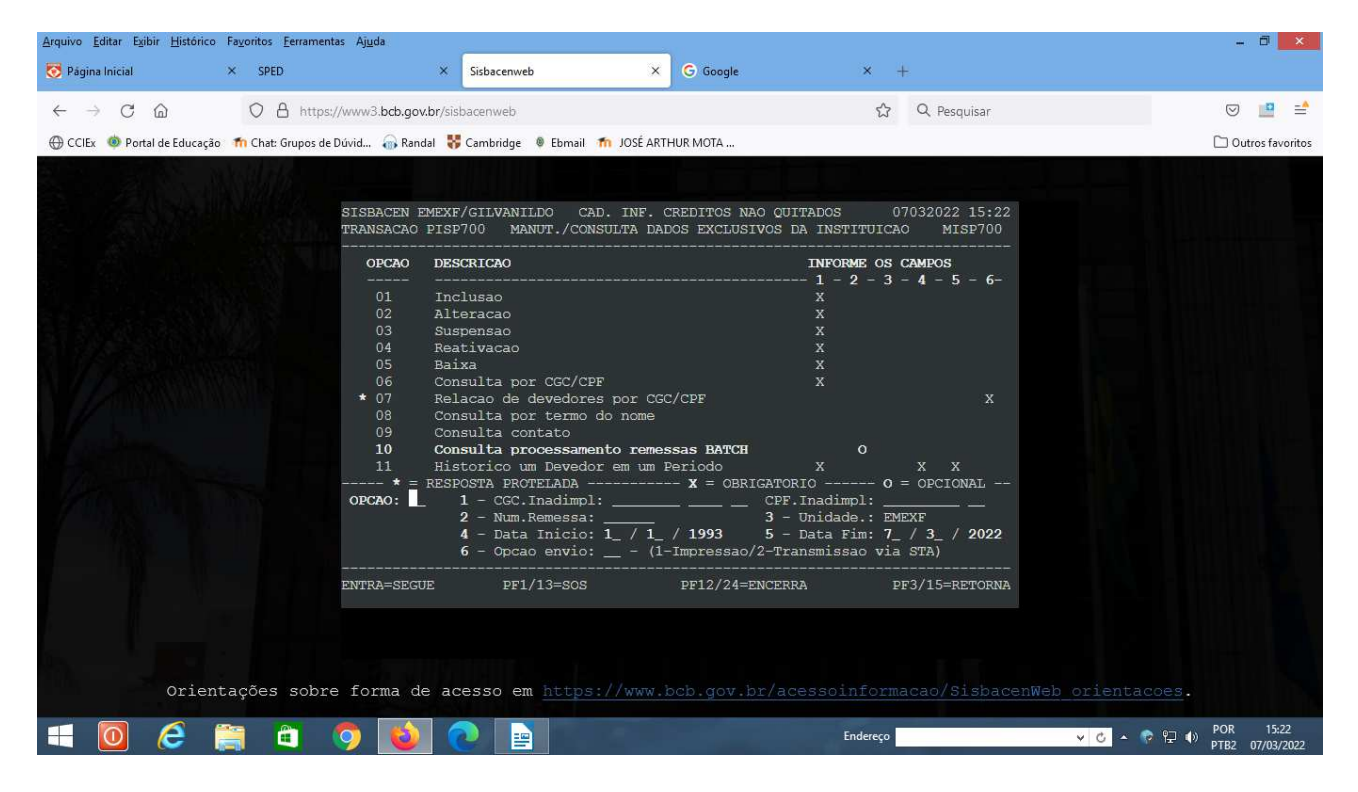

c. Nessa tela o operador incluirá a opção desejada e o CGC (CNPJ) ou CPF inadimplente (**no nosso exemplo o CPF**).

- O cursor estará no "campo" OPÇÃO.
- Digitar 01 (INCLUSÃO).
- O cursor automaticamente passa para o "campo" CGC. Daí teclar TAB até chegar em **CPF Inadimpl**.
- Digitar o Nr do CPF do inadimplente **(somente números)** e teclar ENTER.

d. Após teclar ENTER, aparecerá a tela abaixo, onde deverá ser digitado o nome do inadimplente.

Ressalta-se que deverá ser digitado conforme constar no documento que deu a ordem para inclusão. Do jeito que o operador digitar o nome, assim será gravado. Por isso, **ATENÇÃO REDOBRADA ao digitar o NOME.** 

| Operadores CADIN - POP. | .odt - LibreOffice Writer                                                                                                    | 1                                                                  |                                                                                                    | – ¤ ×                                      |
|-------------------------|----------------------------------------------------------------------------------------------------|--------------------------------------------------------------------|----------------------------------------------------------------------------------------------------|--------------------------------------------|
|                         | nsenir cormatar estilos igoela romulano rerramentas jan                                                                                                    | abç 🌒 🥅 🗸 🕵 🥼 📧 😾 🗟 - 🔿 - 🕮                                        |                                                                                                    | *                                          |
|                         |                                                                                                    |                                                                    |                                                                                                    |                                            |
| L                       |                                                                                                    |                                                                    | 1,2, * 3,2, *1 ≤ ≥ 1,4, * 12 × 14, * 15 × 14, * 15 × 14 × 15 × 14 × 15 × 16 × 15 × 16 × 15 × 16 × 15 × 16 × 15 × 16 × 15 × 16 × 15 × 16 × 15 × 16 × 15 × 16 × 15 × 16 × 15 × 16 × 15 × 16 × 15 × 16 × 15 × 16 × 15 × 16 × 15 × 16 × 15 × 16 × 15 × 16 × 15 × 16 × 15 × 16 × 15 × 16 × 16 | · :                                        |
|                         | SISBACEN: Sessão iniciada                                                                                                    |                                                                    | - 🗆 X                                                                                                    |                                            |
|                         | Ø \$ 8 7 4                                                                                                    |                                                                    |                                                                                                    | Δ                                          |
|                         | SISBACEN EMEXF/NEWMANN C<br>TRANSACAO PISP700 MANUT./                                                                                                    | CAD. INF. CREDITOS NAO QUITADOS<br>/CONSULTA DADOS EXCLUSIVOS DA 1 | 5 12032021 11:46<br>INSTITUICAO MISP7001                                                                                                    | 2<br>2<br>0                                |
|                         | CGC INADIMPLENTE:                                                                                                    | CPF INADIMPLE                                                      | ENTE: 855754377 87                                                                                                    | 2                                          |
|                         |                                                                                                    |                                                                    |                                                                                                    |                                            |
|                         | NOME/RAZAO SOCIAL:                                                                                                    |                                                                    |                                                                                                    |                                            |
|                         | Nao efetive a inclusao se<br>(Portaria 280, de 20/09/19                                                                                                    | o debito for inferior a RS 1.0<br>996, da STN - Secretaria do Tes  | 000,00 (mil reais)<br>souro Nacional)                                                                                                    |                                            |
|                         | ENTRA/ENTER=SEGUE<br>PF1/13=S.O.S.                                                                                                    | PF9/21=TRANSACAO                                                   | PF3/15=RETORNA<br>PF12/24=ENCERRA                                                                                                    |                                            |
|                         | Archiente: Producão Sensidor AM                                                                                                    |                                                                    |                                                                                                    |                                            |
|                         | Service - rookyte Service - Service - Service |                                                                    |                                                                                                    |                                            |
|                         |                                                                                                    |                                                                    |                                                                                                    |                                            |
| Página 7 de 10          | 157 palavras, 928 caracteres Estilo de p                                                                                                    | página Padrão Português (Brasil)                                   |                                                                                                    |                                            |
| Digite aqu              | i para pesquisar 🛛 🛱 🔞 🕌                                                                                                    |                                                                    |                                                                                                    | へ 記 (如) POR 11:45 見<br>の PTR2 12/03/2021 見 |

e. Após digitar o nome, teclar ENTER.

f. Após teclar ENTER, aparecerá a tela abaixo, onde o operador deverá conferir os dados lançados e, se estiverem corretos, teclar F8. **ATENÇÃO!!!** Caso não estejam corretos, NÃO TECLAR F8 e sim F3 para RETORNAR (nesse caso, ao teclar F3, a tela que o sistema volta é a de INCLUSÃO, ou seja, a anterior)

| B Operadores CADIN - POP-odt - LibreOffice Writer<br>Arquivo Editar Egitir Inserir Econstar Etgios Tabela Formulário Ferramentas Janeta Ajuda<br>聞 • 🗃 • 🕞 • 戻 • 1 🏚 📾 1 🗶 暗 1 • 1 • 1 • 5 • • ♂ • 1 🙊 🥸 ¶ 🗐 = • 🖓 👘 🗐 🗐 🐻 🖷 日 = 0 • 1 ● 🛤 ाף 日 日 1 • 1 • 1 • 1 • 1 • 1 • 1 • 1 • 1 • | ā ×    |
|----------------------------------------------------------------------------------------------------|--------|
|                                                                                                    |        |
|                                                                                                    | · · ·  |
|                                                                                                    |        |
| 🗱 SISBACEN: Sessio iniciale — 🗆 🗙                                                                                                    |        |
|                                                                                                    | A      |
| SISBACEN EMEXF/NEWMANN CAD. INF. CREDITOS NAO QUITADOS 12032021 11:46<br>TRANSACAO PISP700 MANUT./CONSULTA DADOS EXCLUSIVOS DA INSTITUICAO MISP7001                                                                                                    |        |
| CGC INADIMPLENTE: / - CPF INADIMPLENTE: 855.754.377-87                                                                                                    | 2      |
| NOME/R.SOCIAL: MARIA DA GLORIA DAVIES DE SOUZA                                                                                                    |        |
|                                                                                                    |        |
|                                                                                                    | 1      |
|                                                                                                    | 1      |
|                                                                                                    |        |
|                                                                                                    |        |
|                                                                                                    |        |
| F8=GRAVA F3=RETORNA<br>F9=TRANSACAO F12=ENCERRA                                                                                                    |        |
| +                                                                                                    |        |
|                                                                                                    |        |
| Amblente: Produção Servidor: AUX                                                                                                    |        |
|                                                                                                    |        |
|                                                                                                    |        |
|                                                                                                    | v land |
| Pagina / de 11 15/ palavras, 926 caracteres Estilo de pagina Pagrao                                                                                                    |        |

g. Conferidos os dados lançados e estando tudo de acordo, TECLA F8 e o sistema mostrará um quadro na tela indicando **"INCLUSÃO EFETUADA".** Pronto. Missão cumprida.

| Operadores CADIN - Pr      | .adt - LibreOffice Writer                                                                              |                                                                 |                                      | - 0 ×            |
|----------------------------|----------------------------------------------------------------------------------------------------|-----------------------------------------------------------------|--------------------------------------|------------------|
| Arquivo Editar Exibir      | Inserir <u>F</u> ormatar Estilos T <u>a</u> bela Fo <u>r</u> mulário Ferra <u>m</u> entas Janela Ajuda |                                                                 |                                      | ×                |
| 😬 • 📂 • 🔜 •                |                                                                                                    |                                                                 |                                      |                  |
| Estilo de parágrafo Padr 🗸 | A A Liberation Serif V 12 pt V N I S S X <sup>2</sup>                                                  | ×₂   ♣   ▲ • 🏆 •   📰 등 🗐 🗐 🗐 🗐 • 🗐 •                            | ≥= <=   \$= • =\$ =\$                |                  |
| L.                         |                                                                                                    |                                                                 | 13 · 13 · 15 · 16 · <u>18 · 18 ·</u> | ^ <u>:</u>       |
|                            |                                                                                                    |                                                                 |                                      |                  |
|                            | SISBACEN: Sessão iniciada                                                                              |                                                                 | - 0 X                                | D                |
|                            |                                                                                                    |                                                                 |                                      | A                |
|                            | SISBACEN EMEXF/NEWMANN CAD. I<br>TRANSACAO PISP700 MANUT./CONSU                                        | NF. CREDITOS NAO QUITADOS<br>LTA DADOS EXCLUSIVOS DA INSTITUIC. | 12032021 11:46<br>AO MISP7001        | Ø                |
|                            | CGC INADIMPLENTE:                                                                                      | / – CPF INADIMPLENTE: 855.                                      | 754.377-87                           | ¥                |
|                            | NOME / R SOCTAL : MARTA DA CLORT                                                                       |                                                                 |                                      |                  |
|                            | NOME/ REDOCTAL: MARIA DA GLORI                                                                         |                                                                 |                                      |                  |
|                            |                                                                                                    |                                                                 |                                      |                  |
|                            |                                                                                                    |                                                                 |                                      |                  |
|                            |                                                                                                    |                                                                 |                                      | •                |
|                            |                                                                                                    |                                                                 |                                      |                  |
|                            |                                                                                                    |                                                                 |                                      |                  |
|                            |                                                                                                    |                                                                 |                                      |                  |
|                            |                                                                                                    |                                                                 |                                      |                  |
|                            |                                                                                                    |                                                                 |                                      |                  |
|                            | F9=TRANSACAO                                                                                           | F8=GRAVA  (ENTER/PF                                             | F12=ENCERRA                          |                  |
|                            | +                                                                                                    |                                                                 | +                                    |                  |
|                            |                                                                                                    |                                                                 |                                      |                  |
|                            | Aj Ambiente: Produção Servidor: AlX                                                                    |                                                                 |                                      |                  |
|                            |                                                                                                    |                                                                 |                                      |                  |
|                            |                                                                                                    |                                                                 |                                      |                  |
|                            |                                                                                                    |                                                                 |                                      |                  |
| Página 8 de 11             | 157 palavras, 928 caracteres Estilo de página Padrão                                                   | Português (Brasil)                                              | 1 2 1                                |                  |
| Digite a                   | i para pesquisar 🗏 😣 📻 🎵                                                                               | 3 EE                                                            |                                      | ∧ ♥ 4) POR 11:47 |

h. Caso quera conferir se foi realmente incluído, basta RETORNAR (F3) até a tela de inclusão da TRANSAÇÃO e digitar o pisp600 e realizar o procedimento já esmiuçado anteriormente.

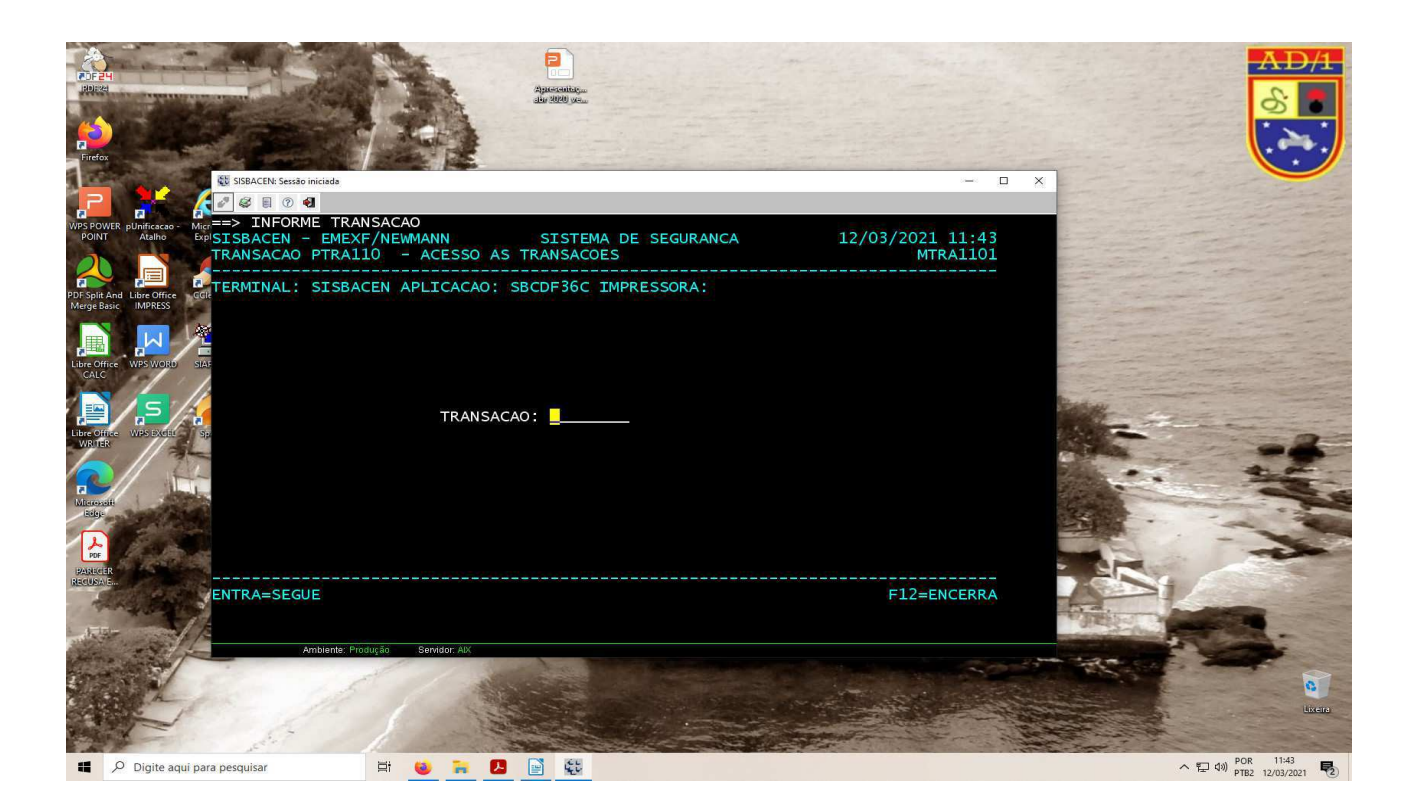